Senonics LLC (US & Europe Headquarters) • www.senonics.com • support@senonics.com • sales@senonics.com

## **Minnow Battery Installation**

This document will guide you through installing the battery and then resetting your logger after a new battery is installed. This reset is needed in order to set the "real time clock" after a loss of power.

- 1. Remove the back cover (#1 Philips screwdriver)
- 2. Remove the circuit board. Place the logger face down and press the edge of the box to unseat the board and then pry it out using your fingernail.

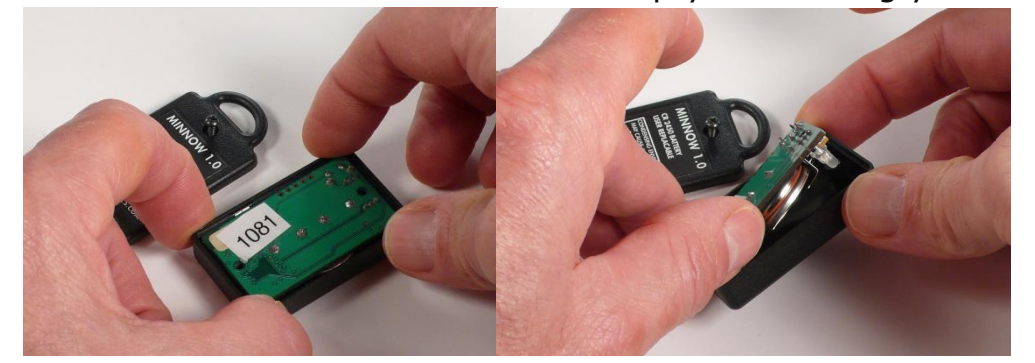

- Insert the new battery with the + terminal up and then close the back 3. cover. Be careful not to over tighten the screws.
- 4. Download and install the "Minnow Application Program" (Windows only) from http://senonics.com/support.html
- 5. Open the application and go to the "Configuration Wizard"

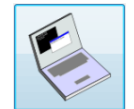

- Plug the Minnow into the computers USB port 6.
- 7. The Connection Icon will be blue if connected (be patient the first time)

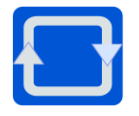

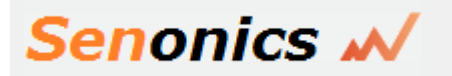

## Minnow Logger

Senonics LLC (US & Europe Headquarters) • www.senonics.com • support@senonics.com • sales@senonics.com

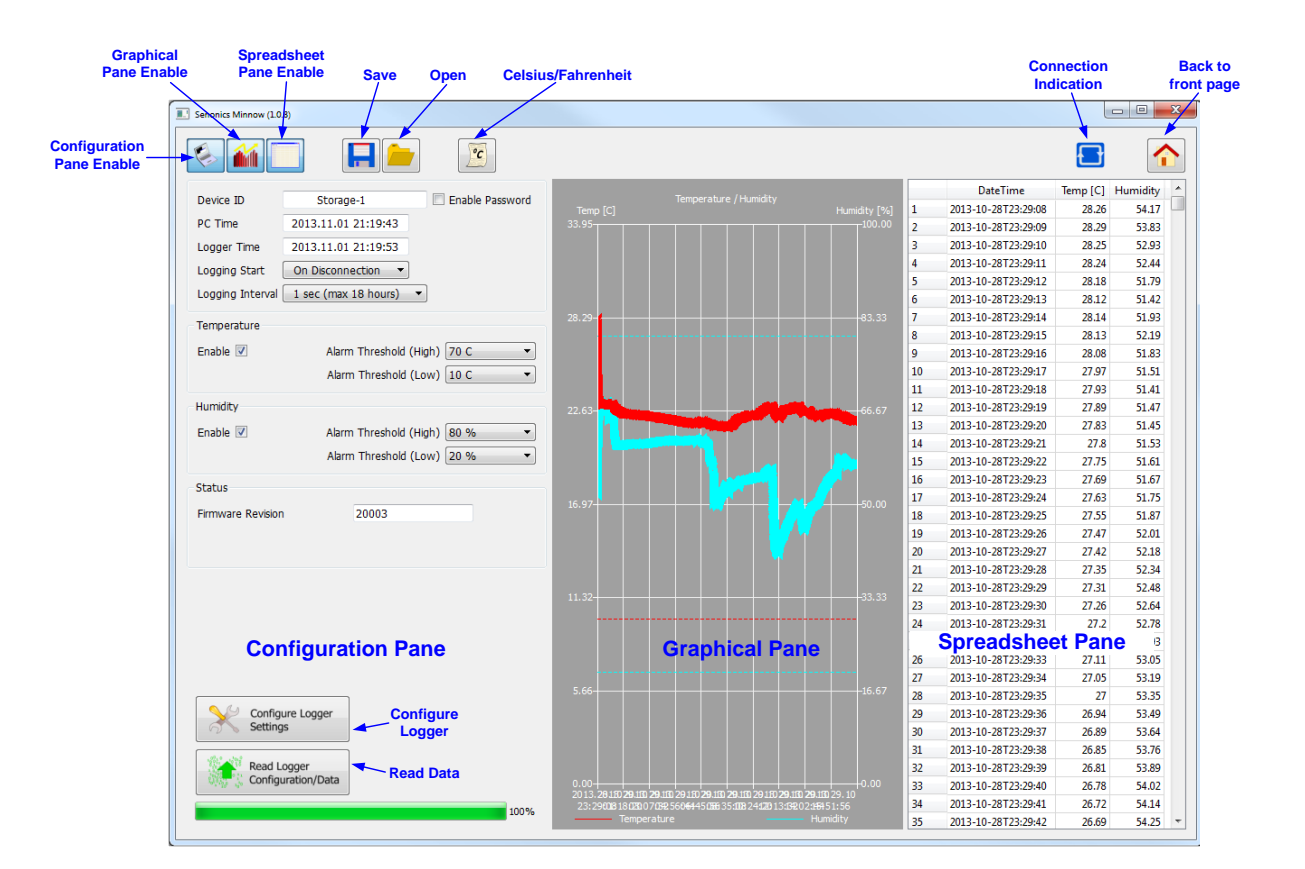

- 8. Choose a "Logger Start" option, a "Logging Interval" option and any alarms if needed.
- 9. Click "Configure Logger" and you should be ready.

This guide is only for battery install. Refer to User Guide for a detailed set of instructions.